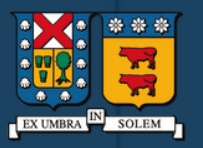

UNIVERSIDAD TECNICA FEDERICO SANTA MARIA

## Instructivo Proceso De Matrícula e Inscripción de Asignaturas

# ÍNDICE

El proceso de matrícula e inscripción de asignaturas permite a los estudiantes de nuestra Casa de Estudios organizar su carga académica de acuerdo a su avance curricular. En esta oportunidad y para su adecuado desarrollo se ha elaborado el presente manual, que está dirigido a:

- Estudiantes de primer año en Campus Casa Central Valparaíso, Campus San Joaquín y Campus Vitacura.
- 2 Estudiantes de primer semestre en Sede Viña del Mar y Sede Concepción.
- Estudiantes de cursos superiores en Campus Casa Central Valparaíso, Campus San Joaquín y Campus Vitacura.
- Estudiantes de cursos superiores o de segundo semestre en Sede Viña del Mar y Sede Concepción.

#### ALUMNOS DE PRIMER AÑO EN CAMPUS CASA CENTRAL VALPARAÍSO, CAMPUS SANTIAGO SAN JOAQUÍN Y CAMPUS SANTIAGO VITACURA

#### **Primer Semestre**

Para los estudiantes de primer año en los Campus Casa Central Valparaíso, San Joaquín y Vitacura, las asignaturas correspondientes al primer y segundo período académico, son inscritas de forma **automática** por la Subdirección de Estudios de su Campus respectivo. A contar del segundo año, los estudiantes de forma autónoma realizan su proceso de inscripción de asignaturas.

#### Segundo Semestre

Previo al inicio del segundo semestre (de acuerdo a fechas publicadas en el calendario académico respectivo), los alumnos de primer año deben:

Contestar Encuesta Docente correspondiente al primer semestre académico Validar su Matrícula Académica correspondiente al segundo semestre académico

Ir a ¿Cómo responder encuesta docente?

Ir a ¿Cómo valido matrícula?

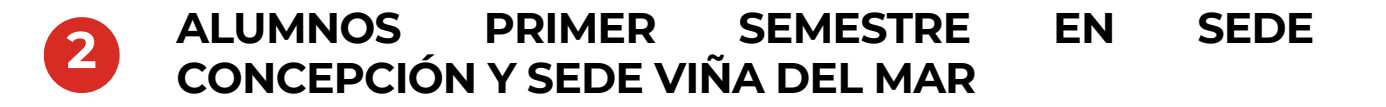

#### **Primer Semestre**

Para los estudiantes de primer semestre de las Sedes Viña del Mar y Concepción, las asignaturas correspondientes al primer semestre periodo académico, son inscritas de forma **automática** por la Secretaría Académica de la Sede respectiva.

#### Segundo Semestre

A contar del segundo semestre, los estudiantes de forma **autónoma** realizan su proceso de inscripción de asignaturas.

Ir a ¿Cómo Inscribo Asignaturas?

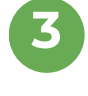

#### ALUMNOS SEGUNDO SEMESTRE O CURSOS SUPERIORES EN SEDE VIÑA DEL MAR Y SEDE CONCEPCIÓN

## 4

#### ALUMNOS CURSOS SUPERIORES EN CAMPUS CASA CENTRAL VALPARAÍSO, CAMPUS SAN JOAQUÍN Y CAMPUS VITACURA

Las fechas asociadas al proceso están publicadas en el calendario académico respectivo.

Previo al inicio del proceso de inscripción, los estudiantes que se encuentren ausentes (que hayan suspendido sus estudios), deben realizar la **solicitud de reincorporación** académica respectiva al semestre que corresponda, en el Campuso Sede de la USM donde estudian

k

Ir a ¿Cómo Inscribo Asignaturas?

Ir a ¿Cómo me puedo reincorporar?

## ¿CÓMO INSCRIBO ASIGNATURAS?

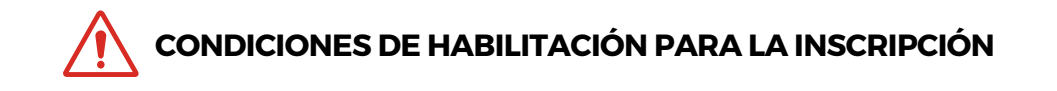

- 1.Ser **alumno regular**, es decir, no estar con Retiro Temporal (RT) a la fecha de la inscripción. De estar con RT deberán previamente tramitar su reincorporación enviando una solicitud académica online a través del portal SIGA.
- 2. Haber contestado la **encuesta docente** del periodo anterior.
- 3. Haber realizado hito de matrícula correspondiente.
- 4. Tener su **situación financiera regularizada.** El detalle de su situación financiera puede ser revisado, ingresando al <u>Portal de Autoservicio de la universidad</u>.
- 5. No contar con **deuda de material pendiente de devolución en biblioteca**. Aquellos estudiantes morosos deberán regularizar su situación oportunamente para no tener problemas durante el proceso de inscripción.

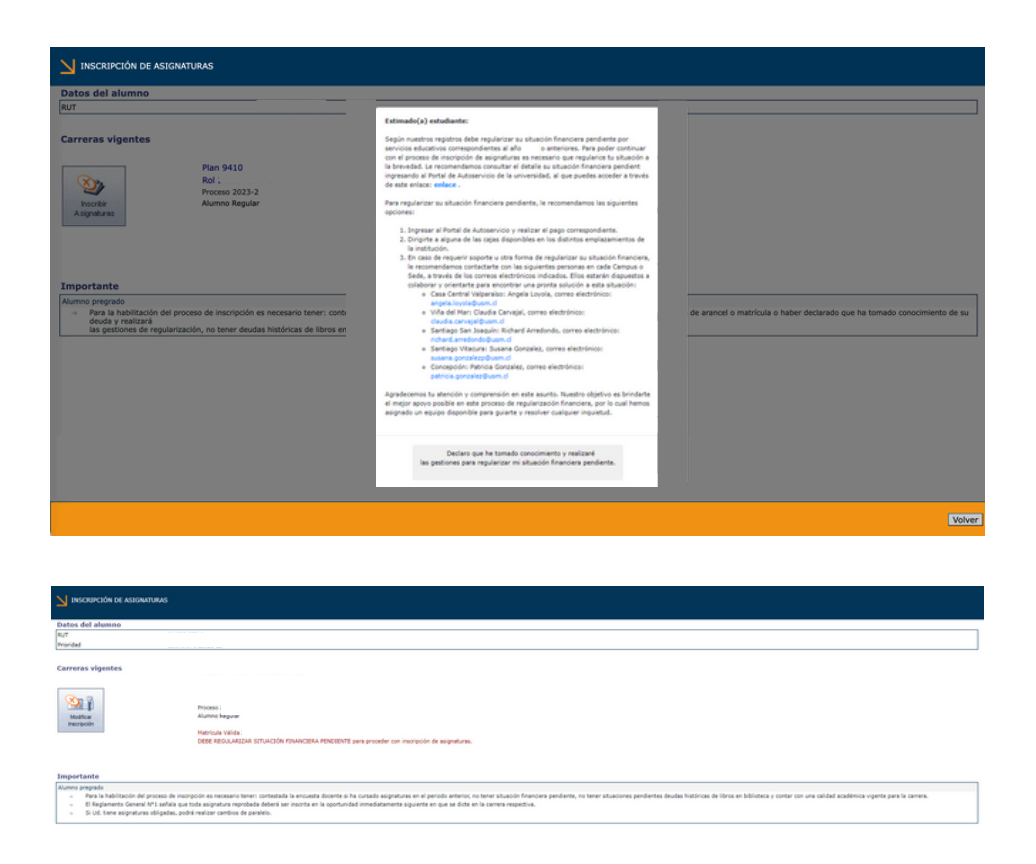

En caso de dudas, favor contactar a las siguientes personas:

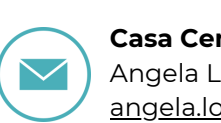

Casa Central Valparaíso Angela Loyola angela.loyola@usm.cl

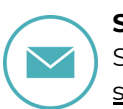

**Santiago Vitacura** Susana González, <u>susana.gonzalezp@usm.cl</u>

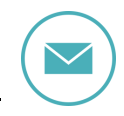

Santiago San Joaquín Richard Arredondo <u>richard.arredondo@usm.cl</u>

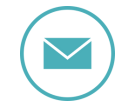

**Concepción** Patricia González <u>patricia.gonzalez@usm.cl</u>

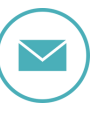

Viña del Mar Claudia Carvajal <u>claudia.carvajal@usm.cl</u> Previo a la Inscripción de Asignaturas el estudiante debe:

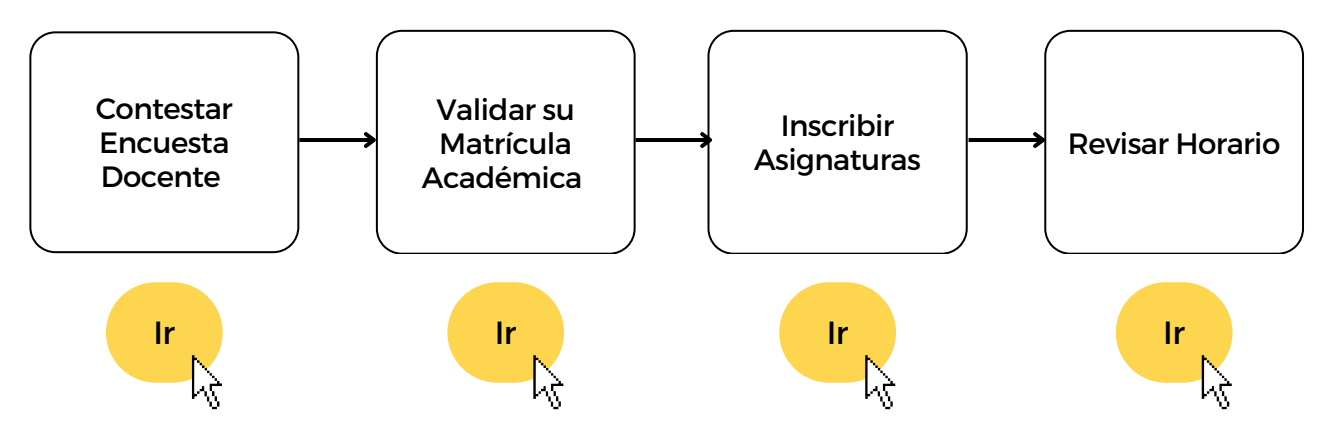

#### **CONTESTAR ENCUESTA DOCENTE**

1. Ingresar a la Plataforma de Inscripción de Asignaturas <u>https://inscripciones.usm.cl/</u>

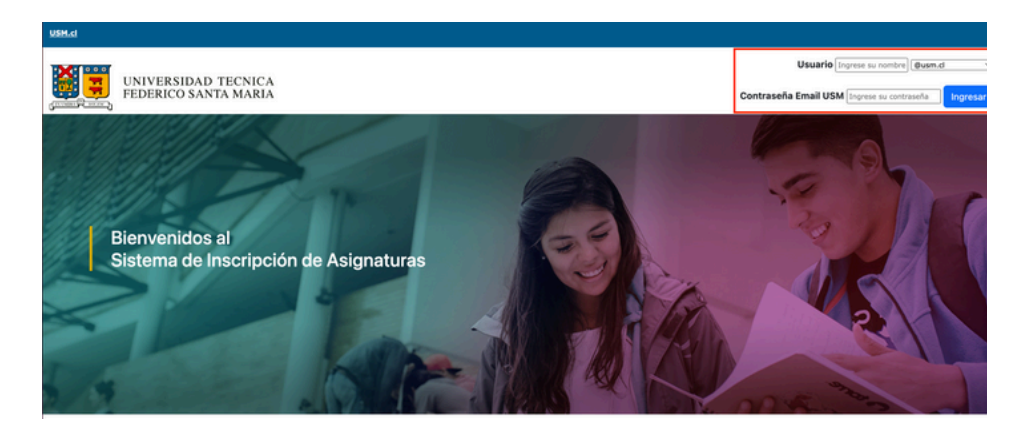

2. En el menú principal, hacer clic en ENCUESTA DOCENTE.

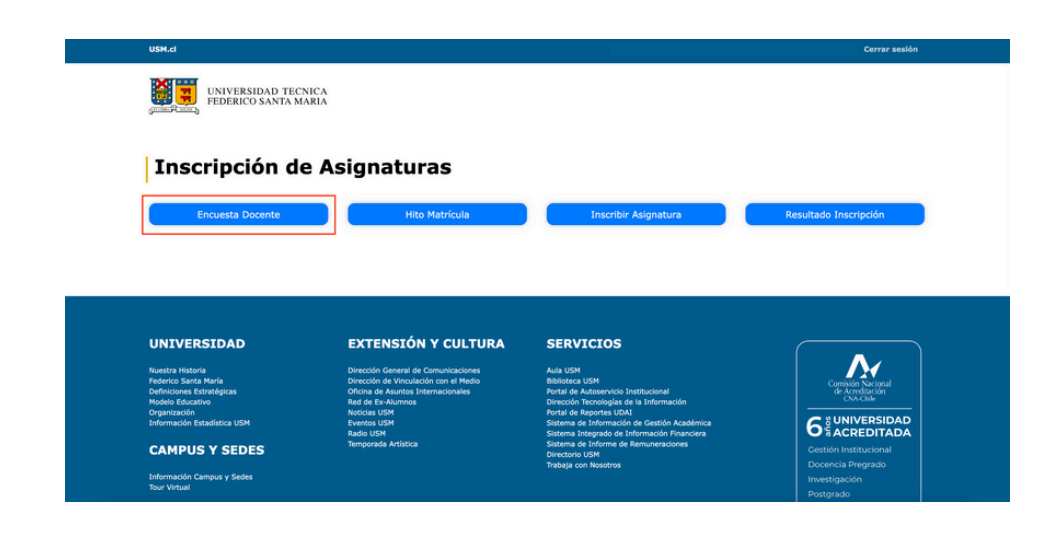

3. La Encuesta Docente debe ser respondida para todas las asignaturas cursadas el semestre anterior.

| IUT<br>Jumno       | 1                                                                                                    |                                                                                                    |                                             |                              |                                                        |                                                     |                      |
|--------------------|----------------------------------------------------------------------------------------------------|----------------------------------------------------------------------------------------------------|---------------------------------------------|------------------------------|--------------------------------------------------------|-----------------------------------------------------|----------------------|
| arrera             | 4                                                                                                    |                                                                                                    |                                             |                              |                                                        |                                                     | Plan : 751           |
| Asignatu           | ras inscritas en el periodo                                                                                                    |                                                                                                    |                                             |                              |                                                        |                                                     |                      |
| Sigla              | Asignatura                                                                                                    | Paralelo                                                                                                    | Créditos                                    |                              | Nota final                                             | No opino                                            | Encuesta             |
| MA531-8            | CALIDAD TOTAL                                                                                                    | 751                                                                                                    | 3                                           | 53                           | Reprobada                                              |                                                     | =                    |
| MA532-B            | GESTIÓN MEDIO AMBIENTAL                                                                                                    | 751                                                                                                    | 3                                           | 80                           | Aprobada                                               |                                                     |                      |
| MA533-8            | LOGÍSTICA Y OPERACIONES                                                                                                    | 751                                                                                                    | 3                                           | 85                           | Aprobada                                               |                                                     |                      |
| MAS34-B            | MÉTODOS ESTADÍSTICO I                                                                                                    | 751                                                                                                    | 3                                           | 65                           | Aprobada                                               |                                                     |                      |
| • Es ne<br>• Se ag | allod principal de la encresta e contribuir a perfectionamiento de la decencia<br>allod y ministra de la boncata Decencia para rentaiar su increación de Adigue<br>adece la participación sena, responsable y opertuna axeguidadore la debida co | y al proceso enseñanza apenelizaje; los datos recos<br>ums, donde porto constanta a seleccionando el kon<br>nisteración de sus opiniones. | idos son importante<br>o de "Encuesta sin r | s para la Univ<br>responder" | ersidad, los profesores y<br>, o bien elegir "No opin: | y los propios alumnos.<br>O" activando la casilla d | le chequeo respectiv |
| • Es ne<br>• Se ag | aldod principal de la ancuesta e contribuir al perfeccionamiento de la dosencia<br>realecta e la participación sena, responsable y oportuna asegurándose la debida co                                                                            | y al proceso enrollhana agendiagic; los datos recoj<br>una, conde polo facilitaria selectornando el tom<br>sideración de sua gentiones.   | idos son importante<br>o de "Encuesta sin r | s para la Univ               | rridad, los profesores<br>, o bien elegir "No opin     | r los propios alumnos.<br>o" activando la casilla d | le chequeo respectiv |

Una vez respondida la encuesta docente, para todas las asignaturas, marcar la opción **VOLVER**.

## VALIDACIÓN DE MATRÍCULA

1. Ir a menú principal e ingresar a la opción Hito Matrícula

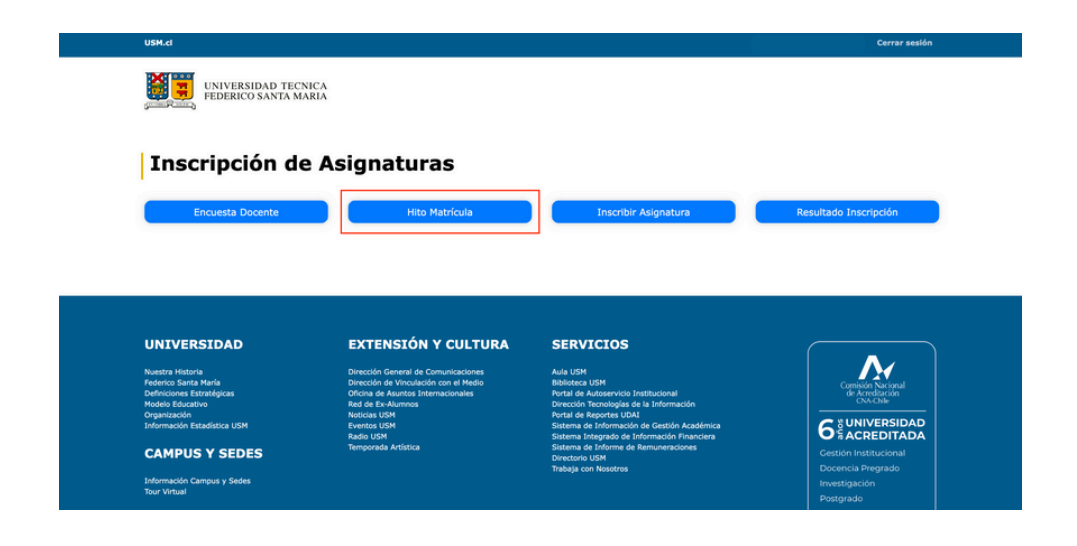

2. Hacer clic en el botón **MATRICULAR** 

| Beta alunan       Arcodentes       Duda         Borda       Everand                                                                                                    |                   |                                                                                                    |              |               |       |
|----------------------------------------------------------------------------------------------------|-------------------|----------------------------------------------------------------------------------------------------|--------------|---------------|-------|
| Image: Sector Sector                                    | Datos del alumno  |                                                                                                    |              |               |       |
| Image       Data         Concentration       Image: Data         Image: Data       Image: Data         Image: Data       Image: Data                                                                                                    | RUT               |                                                                                                    | Antecedentes | ( Ver Ficha ) |       |
| reverse<br>For signed<br>For a construction of the second of the second of t | Alumno            |                                                                                                    | Deuda        | ( Ver Deuda ) |       |
| Volv                                                                                                    | Carreras vigentes | Ing. Civil Telemática, Casa Central Valparaiso<br>Pian 3016<br>Aumon Regular<br>Sin Hatricuta Semestral |              |               |       |
|                                                                                                    |                   |                                                                                                    |              |               | Volve |

3. En caso de matricularse este semestre marcar la opción **SI**. En caso contrario, marcar la opción **NO**.

Luego presionar la opción **ACEPTAR** 

| N I sumfras                         |                                                                                                    |             |
|-------------------------------------|----------------------------------------------------------------------------------------------------|-------------|
|                                     |                                                                                                    |             |
| Datos del alumno<br>R/T<br>Pioridal | Atención y                                                                                                    | <pre></pre> |
| Central explosites                  | <text><text><text><text><text><text><text><text><text></text></text></text></text></text></text></text></text></text> |             |
|                                     |                                                                                                    |             |

## **INSCRIPCIÓN DE ASIGNATURAS**

1. Una vez obtenida la matrícula válida, hacer clic en **IR A INSCRIPCIÓN** o en el menú principal ingresar en **INSCRIBIR ASIGNATURA** 

| os del alumno                                                                                                    |                                                                                                    |                                                                                                    |                       |
|----------------------------------------------------------------------------------------------------|----------------------------------------------------------------------------------------------------|----------------------------------------------------------------------------------------------------|-----------------------|
|                                                                                                    |                                                                                                    | Antecedentes                                                                                                    |                       |
| no                                                                                                    |                                                                                                    | Deuda ( Ver Deuda                                                                                                    |                       |
| dad                                                                                                    |                                                                                                    |                                                                                                    |                       |
| eras vigentes<br>Plan<br>Rol<br>Aumo Regular<br>Matricule Välida                                                                                                    | (P/r a Insergodio)                                                                                                    |                                                                                                    |                       |
| USH.d                                                                                                    | NICA                                                                                                    |                                                                                                    | Cerrar sesión         |
| Inscrinción de                                                                                                    | Asignaturas                                                                                                    |                                                                                                    |                       |
|                                                                                                    | Asignaturas                                                                                                    |                                                                                                    |                       |
| Encuesta Docente                                                                                                    | Hito Matrícula                                                                                                    | Inscribir Asignatura                                                                                                    | Resultado Inscripción |
| Encuesta Docente                                                                                                    | Hito Matricula<br>EXTENSIÓN Y CULTURA                                                                                                    | Inscribir Asignatura SERVICIOS                                                                                                    | Resultado Inscripción |
| Encuesta Docente UNIVERSIDAD Nuesta Matoria                                                                                                    | Hito Matrícula<br>EXTENSIÓN Y CULTURA<br>Drectón General de Comunicaciones                                                                                                    | Inscribir Asignatura SERVICIOS Ava 1954                                                                                                    | Resultado Inscripción |
| Encuesta Docente UNIVERSIDAD Noesta Interna<br>Ference Santa Saria                                                                                                    | Hito Matricula<br>Hito Matricula<br>EXTENSIÓN Y CULTURA<br>Directón General de Comunicaciones<br>Directón General de Comunicaciones                                                                                                    | Inscribir Asignatura<br>SERVICIOS<br>Avia USM<br>Baloteo USM                                                                                                    | Resultado Inscripción |
| Encuesta Docente Encuesta Docente UNIVERSIDAD Nuestra Istorra Pederos Sanas Maris Modelse Educativa Nestra Estadoria                                                                                                    | Hito Matrícula<br>Hito Matrícula<br>EXTENSIÓN Y CULTURA<br>Directón General da Comunicaciones<br>Directón da Vinculado con el Medio<br>Red de ha Autores                                                                                                    | Inscribir Asignatura<br>SERVICIOS<br>Mai USM<br>Roberta USM<br>Roberta USM<br>Roberta USM                                                                                                    | Resultado Inscripción |
| Encuesta Docente Encuesta Docente UNIVERSIDAD Netera Informa                                                                                                    | Hito Matricula<br>Hito Matricula<br>EXTENSIÓN Y CULTURA<br>Directific General de Comunicaciones<br>Director de Vinculario con el Medio<br>Directo de Autora Ideanaciones<br>Director de Vinculario con el Medio<br>Director de Autora Ideanaciones<br>Red el En-Autores                                                                                                    | Inscribir Asignatura<br>SERVICIOS<br>SERVICIOS<br>Ridras USM<br>Rota de Autos<br>Prota de Autos<br>Prota de Autos | Resultado Inscripción |
| Encuesta Docente<br>Encuesta Docente<br>UNIVERSIDAD<br>Nuesta Nisiona<br>Procoscio Estatistas<br>Nodelo Estatistas<br>Organización<br>Enternacio Estatistas USM                                                                                                    | Hito Matrícula<br>Hito Matrícula<br>EXTENSIÓN Y CULTURA<br>Directin Garrard de Commissiones<br>Directin Garrard de Commissiones<br>Ned el Re-Aurons<br>Ned es Levanose<br>Ned es Levanose                                                                                                    | Inscribir Asignatura<br>Description of the second of the second of the seco                                                                                                    | Resultado Inscripción |
| Encuesta Docente<br>Encuesta Docente<br>UNIVERSIDAD<br>Nastra Natoria<br>Poderco Sarta Atra<br>Poderco Sarta Atra<br>Poderco S | Hito Matricula<br>Hito Matricula<br>EXTENSIÓN Y CULTURA<br>Directóri denaril de Comunicaciónes<br>Directóri de Vinculador an el Hodo<br>Oficia de Articolatores<br>Recida e Vinculador<br>Recida e Vinculador<br>Recida e Vinculador<br>Recida e Vinculador<br>Recida de Vinculador<br>Recida de Vinculador<br>Recida | Inscribir Asignatura<br>SERVICIOS<br>Ada USI<br>Nati de Alacea USI<br>Parta de Autorio Institucional<br>Orecolo Teorologia de la Información<br>Parta de Autorio Institucional<br>Orecolo Teorologia de la Información<br>Parta de Autorio Institucional<br>Orecolo Teorologia de la Información<br>Sistema de Información Franciscos                                                                                                    | Resultado Inscripción |
| Encuesta Docente<br>Encuesta Docente<br>UNIVERSIDAD<br>Neterto Sidnit María<br>Defenciones Estatalistas<br>Medio Exactivio<br>Operazione<br>Estatavio<br>Defenciones Estatalistas<br>Medio Exactivio<br>Defenciones Estatalistas                                                                                                    | Hito Matricula<br>Hito Matricula<br>EXTENSIÓN Y CULTURA<br>Directión de Autota Informacionales<br>Red Be Autota Informacionales<br>Red Be Autota Informacionales<br>Red                                                  | Inscribir Asignatura<br>Description (Constraints)<br>SERVICIOS<br>Add Mit<br>Motor (Constraints)<br>Martial de Autorantos (Constraints)<br>Decosito Tecnologia de la Información<br>Partial de Autorantos (Constraints)<br>Decosito Tecnologia de la Información<br>Partial de Autorantos (Constraints)<br>Decosito Tecnologia de la Información<br>Partial de Autorantos (Constraints)<br>Decosito (Constraints)<br>Decosito (Constraints)<br>D                                                                                                    | Resultado Inscripción |

2. Para la inscripción de asignaturas debe seleccionar la asignatura a inscribir, indicando el paralelo de interés. Presionar luego la opción **AGREGAR** para añadir.

|                | CIÓN DE ASIGNATURA | s                |              |                  |                |                                    |          |     |                 |       |               |                    |                  |               | Periodo: 20        |
|----------------|--------------------|------------------|--------------|------------------|----------------|------------------------------------|----------|-----|-----------------|-------|---------------|--------------------|------------------|---------------|--------------------|
| umne           | 1                  |                  |              |                  |                |                                    |          |     |                 | 8,/7  | 1             |                    | Aul :            |               |                    |
| erreria        | : Ingenieria Ovil  | Física, Casa Cer | tral Valpara | ise (Plan 11223) |                |                                    |          |     |                 | Prior | ided :        |                    |                  |               |                    |
|                |                    |                  |              |                  |                |                                    |          |     |                 |       |               |                    |                  |               |                    |
| ignaturas      | i de todo el plan  |                  |              |                  |                |                                    |          |     |                 |       |               |                    |                  |               |                    |
| 1              | Sigle              | Asignat          | 24           |                  |                |                                    | Paralelo | 05  | Profesor        |       |               |                    | Pref.            | Horario       | Agre               |
|                | HCW100             | PAGES            |              |                  |                |                                    |          | 3   |                 |       |               |                    |                  |               |                    |
|                | 0000               | DENO47           |              |                  |                |                                    | ~        | 3   |                 |       |               |                    |                  |               |                    |
|                | 105.05             | INCOME.          | extecte o    | ENTIFICA         |                |                                    | (17)     |     | C. GARCIA G.    |       |               |                    |                  | 10            |                    |
|                | F151.35            | FISICA           | ENERAL III   |                  |                |                                    |          |     | S. ANDRADE E.   |       |               |                    |                  | 19            |                    |
|                | warawada.          | HUMAND           | TTICE I      |                  |                |                                    | $\cup$   |     |                 |       |               |                    |                  |               |                    |
|                | 0.001              | 0.0407           | BADCA        |                  |                |                                    |          |     | # M0/800 0.     |       |               |                    |                  | 19            |                    |
|                | F15121             | PERCA 0          | ENERAL II    |                  |                |                                    | 170      | 6   | C. CONTREAMS IN |       |               |                    |                  | 19            |                    |
|                | F15200             | FISICA 6         | PERMENTA     |                  |                |                                    | 140      |     |                 |       |               |                    |                  | 19            |                    |
|                | F15210             | MICANI           | A INTERMED   | IA I             |                |                                    | 140      |     | 3. VALDES L     |       |               |                    |                  | 19            |                    |
|                | wxwat2             | INOLES           | 100 HUMAN    | 157100 11        |                |                                    |          | 3   |                 |       |               |                    |                  |               | B <sup>2</sup>     |
|                | 9967024            | MATEMA           | ICAS IN      |                  |                |                                    | 1.0      | 6   | E. TUMA A.      |       |               |                    |                  | 69            | 9                  |
|                | F25145             | PERICA C         | ENERAL DV-A  |                  |                |                                    | [17]A    | - 6 | C. 009 V.       |       |               |                    |                  | P3            | 52                 |
|                | Horaria per        | reenal           |              | Asignatu         | as a inscribir |                                    |          |     |                 |       |               |                    |                  | Crédites : 7  | kignaturas ( 2 - P |
|                | 1 2 2              | ) X              | 5            | D Elapa          | Sigle          | Asignatura                         |          |     |                 | Par.  | C Profesor    |                    |                  | NC 1          | hef. Acc           |
| 3              |                    |                  |              | <u>s</u>         | MATERS         | MATCHARTICAS EE                    |          |     |                 | 1     | 7 5. VELIZ R. |                    |                  | 1/29          | 1 2                |
| 3              |                    |                  |              | 3                | MATER          | APUDANTIA HATEHATICAS III - MATERI |          |     |                 |       |               |                    |                  | 3.09          | • 27               |
| 1              |                    |                  |              |                  |                |                                    |          |     |                 |       |               |                    |                  |               |                    |
| 4              |                    |                  |              |                  |                |                                    |          |     |                 |       | M meorita     | an crite Questings | A enury solution | a 🖓 caupar ta | anera 🖝 agregar (  |
| 2              |                    |                  |              |                  |                |                                    |          |     |                 |       |               |                    |                  |               |                    |
| u              |                    |                  |              |                  |                |                                    |          |     |                 |       |               |                    |                  |               |                    |
|                |                    | _                |              | _                |                |                                    |          |     |                 |       |               |                    |                  |               |                    |
| 8              |                    |                  |              |                  |                |                                    |          |     |                 |       |               |                    |                  |               |                    |
| 6              |                    |                  |              |                  |                |                                    |          |     |                 |       |               |                    |                  |               |                    |
| 8              |                    |                  |              |                  |                |                                    |          |     |                 |       |               |                    |                  |               |                    |
| 8              |                    |                  |              |                  |                |                                    |          |     |                 |       |               |                    |                  |               |                    |
| de universi de | Manues             |                  |              |                  |                |                                    |          |     |                 |       |               |                    |                  |               |                    |

3. Al inscribir la asignatura cátedra, se le inscribirá de forma automática la asignatura auxiliar (Ayudantía, taller y/o laboratorio), pudiendo modificar solo el paralelo de la asignatura auxiliar y no el paralelo de la asignatura cátedra.

| umno          | 1                  |                                   |              |                |                                    |          |          |   |                  | RUT   | 1    |                             | Rol                      |               |            |                |
|---------------|--------------------|-----------------------------------|--------------|----------------|------------------------------------|----------|----------|---|------------------|-------|------|-----------------------------|--------------------------|---------------|------------|----------------|
| mera          | 1 Ingenieria Civi  | r Fisica, Casa Centrar Valparaiso | (Plan 11223) |                |                                    |          |          | _ |                  | Prior | idad |                             |                          |               |            |                |
|               |                    |                                   |              |                |                                    |          |          |   |                  |       |      |                             |                          |               |            |                |
| ignatura      | is de todo el plan |                                   |              |                |                                    |          |          | _ |                  |       | _    |                             |                          |               |            |                |
| el 🛛          | Sigle              | Asignatura                        |              |                |                                    | Paralelo | <u>e</u> |   | hofesor          |       |      |                             | Pref.                    | Horaria       | •          | Agregar        |
|               | HCW100             | INGLES 1                          |              |                |                                    |          | 3        |   |                  |       |      |                             |                          |               |            |                |
|               | HCW101             | INGLES 2                          |              |                |                                    |          | 3        |   |                  |       |      |                             |                          |               |            |                |
|               | DEM 0              | DEPORTES                          |              |                |                                    |          | - 2      |   |                  |       |      |                             |                          |               |            | B*             |
|               | F15105             | INSTRUMENTACIÓN CIEN              | (197)CA      |                |                                    | 1 4 5    | 6        |   | GARCIA G.        |       |      |                             |                          | - 19          |            | ₽              |
|               | +009001            | HUMANESTICO I                     |              |                |                                    |          | 3        |   |                  |       |      |                             |                          |               |            |                |
|               | P35125             | FÍSICA GENERAL II                 |              |                |                                    | 140      | 6        |   | CONTRERAS H.     |       |      |                             |                          | 69            |            |                |
|               | F25200             | FISICA EXPERIMENTAL               |              |                |                                    | 1 4 8    |          |   |                  |       |      |                             |                          | 19            |            | 2              |
|               | F15210             | MECHNICA INTERMEDIA               |              |                |                                    | 140      |          |   | WLOES L.         |       |      |                             |                          | 19            |            | 2              |
|               | warmont 2          | INCLUS & YOU HUMANIST             | 1C0 II       |                |                                    | A        |          |   |                  |       |      |                             |                          | -             |            | R.             |
|               | H007024            | MATEMATICAS IV                    |              |                |                                    | 140      | 6        |   | TUMA A           |       |      |                             |                          | 64            |            | 12             |
|               | F15145             | PERICA GENERAL IV-A               |              |                |                                    | 170      |          |   | DB V             |       |      |                             |                          | 19            |            | D.             |
|               | 111140             | Discharge 2010 of the local       | adanca.      |                |                                    |          |          | - | administration a |       |      |                             |                          | 10            |            |                |
|               | 1000               | statistication of the             |              |                |                                    | 1.00     |          |   | . spranger v.    |       |      |                             |                          | LU U          |            |                |
|               | 2,7474             | April 10 10 10 10 10              | 112345       |                |                                    |          |          | - |                  |       | _    |                             |                          |               |            |                |
|               | Horario pe         | a w a                             | Asignatur    | as a inscribir | Reference on the second            |          |          |   |                  |       |      | Bushesses.                  |                          | Creaters : 19 | Asignatur  | IL S Paraveros |
| 3             |                    |                                   | rtapa        | sigia          | Augustura                          |          |          |   |                  | 196   |      | Protect                     |                          | 10            | PRE.       | Accon          |
| -             |                    |                                   |              |                | MATEMATICAS III                    |          |          |   |                  |       | 7    | B. VELIZ R.                 |                          | 3/29          |            |                |
| 1             |                    |                                   | I            | ()             | APUDANTIA MATERIATICAS EE - MATERI |          |          |   |                  |       | ٠    |                             |                          | 1/20          | 1          | 2 V            |
| 1             |                    |                                   | 3            | Queezs         | QUINICA BASICA                     |          |          |   |                  | 1     | 4    | P. REVECT-D.                |                          | 1/90          | 1          | 12 92          |
| 4             |                    |                                   |              | $\cap$         | and the second second second       |          |          |   |                  |       |      |                             |                          | 1.00          |            | -              |
| 2             |                    |                                   |              | ( )            | A DEAL OF GRANT POINT OF THE       |          |          |   |                  |       |      |                             |                          | 109           |            |                |
| N             |                    |                                   |              | Neite          | PISICA GENERAL III                 |          |          |   |                  |       | 6    | S. ANDANDE E.               |                          | 2(29          |            | 2 V            |
| 12            |                    |                                   |              |                |                                    |          |          |   |                  |       |      | Manarita 🦰 sis curs. B able | ada . 🖸 aliminar asimaha | a di cambiar  | naratata 🕑 | annear anntain |
| - 10          |                    |                                   |              |                |                                    |          |          |   |                  |       |      | and a set and               |                          | _             |            |                |
| 16            |                    |                                   |              |                |                                    |          |          |   |                  |       |      |                             |                          |               |            |                |
| 냃             |                    |                                   |              |                |                                    |          |          |   |                  |       |      |                             |                          |               |            |                |
| 12            |                    |                                   |              |                |                                    |          |          |   |                  |       |      |                             |                          |               |            |                |
| de calores de | e bioques          |                                   |              |                |                                    |          |          |   |                  |       |      |                             |                          |               |            |                |
|               |                    | 1019                              |              |                |                                    |          |          |   |                  |       |      |                             |                          |               |            |                |

4. Para ver los horarios de los paralelos de alguna asignatura se debe seleccionar en buscar. Luego aparecerá la siguiente ventana.

| INSCRIPCIÓ<br>era : l/<br>gnaturas e | ón DE ASIGNA       | Asignat    | PAI                                                                                                    | RALELOS C  | DE LA AS          | IGNA'              | TURA                                            |           |                                                      |              |                        |                |
|--------------------------------------|--------------------|------------|----------------------------------------------------------------------------------------------------|------------|-------------------|--------------------|-------------------------------------------------|-----------|------------------------------------------------------|--------------|------------------------|----------------|
| no :<br>era : l/<br>gnaturas e       | ngenieria Civil Ir | Asignat    |                                                                                                    |            |                   |                    |                                                 |           |                                                      |              |                        |                |
| gnaturas o                           |                    | d Créditor | ura : FIS120 - FISICA<br>1 3<br>5 1 7                                                                          | GENERAL II |                   |                    |                                                 |           | Periodo : 2020 - 1<br>Plan : 6006                    | Rol :<br>-1) |                        |                |
| gnataras                             | le todo el p       | and a      | and and a second second second second second second second second second second second second second second se |            | -                 | -                  | H                                               | orario    | -                                                    |              |                        |                |
| l Sigli                              | a Adi              | 2          | ESPOZ VALLEGA XIAN PEDRO                                                                                       | 0,050      | Martes<br>Jueves  | 13 - 14<br>13 - 14 | 19:00 - 20:30<br>19:00 - 20:30                  | CAR<br>GR | C225 Mesal<br>C240 Sa/Si                             | P/G P        | tef. Horario           | Agregar        |
| F151                                 | 20 F15             | с э        | FERRO CONCHA BERNARDO OMAR                                                                                     | 9,068      | Martes<br>Jueves  | 3 - 4<br>3 - 4     | 09:45 - 11:15<br>09:45 - 11:15                  | Cat       | C229 Mesaf<br>P201 Aud.                              | 0/050        | 19                     |                |
| PLATO<br>EL TO                       | 123 PA             | 4          | ROJAS PEÑA ESAJAS ANTONIO                                                                                      | 0,060      | Jueves            | 11 - 12            | 17:20 - 18:50                                   | CR        | P308 SalSi                                           | 0,045        | = = 0                  |                |
| F251                                 | 30 F26             | 6          | ARAVENA ORTEGA OSCAR ANDRES                                                                                    | 9,068      | Eunes<br>Mércoles | 3-4                | 09:45 - 11:15<br>09:45 - 11:15                  | Cat       | P114 585i<br>P412 585i                               | 0/60         | 10                     | D'             |
| MATO                                 | 224 MA             | 7          | PLOREZ URDBE RUAN MANUEL                                                                                       | 0(35       | Jueves            | 9-10               | 15:40 - 17:10                                   | CAR       | P114 545                                             | 0/340        | 69                     |                |
| 8LN2                                 | 10 MX              | 8          | CORRALES ITURRIAGA TOMAS PATRICIO                                                                              | 9,015      | Jueves            | 3-4                | 09:45 - 11:15<br>14:00 - 15:30                  | Cat       | P215 (MESA REDONDA)Uso M<br>C207 Uso M               | 9/382        | 69                     | 61             |
| Ho                                   | rario personal     | 9          | ACEVEDO GUTERREZ CRESTAN ANDRES                                                                                | 0(25)      | Jueves            | 7-8                | 14:00 - 15:30 09:45 - 11:15                     | Call      | C207 Uso M<br>M403 Uso M                             | Créditor     | s : 7 Asignaturas : 1  | Paralelos :    |
| N L                                  | M M J              | 11         | MORA LERUTTA MARIA LUTSA                                                                                       | 0/35       | Mércoles<br>Lunes | 5-6                | 11:30 - 13:00<br>15:40 - 17:10                  | CAL       | P314 (MESA REDONDA)Uso M                             |              | PAC Post.              | Acción         |
| 2                                    |                    | 12         | AVALA NUÑEZ CESAR ALEMADRO                                                                                     | 0/35       | Lunes             | 9-10               | 15:40 - 17:10<br>15:40 - 17:10                  | Cat       | P214 (MESA REDONDA)Uso M<br>P215 (MESA REDONDA)Uso M |              | 1/60 1                 | 9              |
| 5                                    |                    | 13         | PARA GONZALEZ CAROLINA                                                                                         | 9(35       | Marties           | 9-10               | 15:40 - 17:10<br>15:40 - 17:10<br>15:40 - 17:10 | CAR       | C207 Uso M<br>C207 Uso M                             | tura 😭 car   | nbiar paralelo 🕑 agreg | ar preferencia |
| 2                                    |                    | 1          |                                                                                                    |            |                   |                    |                                                 |           |                                                      |              |                        |                |
| 2                                    |                    |            |                                                                                                    |            |                   | _                  |                                                 |           |                                                      |              |                        |                |
| 2                                    |                    |            |                                                                                                    | Imprir     | mir Cer           | var                |                                                 |           |                                                      |              |                        |                |
| 8                                    |                    |            |                                                                                                    |            |                   |                    |                                                 |           |                                                      |              |                        |                |

5. En el recuadro inferior izquierdo se muestra el horario personal de las asignaturas inscritas (los recuadros de color naranjo, muestran los topes de horario).

| mno<br>rera             | :<br>: Ingenieria | Civil Industrial, Casa | a Central Valp | varaiso (Pla | s 6006)               |                    |        |             |               | IUT :<br>Vioridad :  | Rol :        |                  |         |                                                                                                    |
|-------------------------|-------------------|------------------------|----------------|--------------|-----------------------|--------------------|--------|-------------|---------------|----------------------|--------------|------------------|---------|----------------------------------------------------------------------------------------------------|
|                         | 10N342            | INCENTERIA DE PLA      | ANTAS INDUST   | RIALES       |                       | 1.0                | 5      | R. STEGMAD  | ER. 8.        |                      | 9549         |                  | 3       | D/                                                                                                    |
|                         | 3LN250            | GESTION DE INVES       | STIGACION DE   | OPERACIONE   | 5                     | 4 * 5              | 7      | R. ESCALON  | L R.,         |                      | 9,540        | 0                | 3       | ₽/                                                                                                    |
|                         | HRW 3             | HUMANESTICO III        |                |              |                       |                    | 3      |             |               |                      |              |                  |         |                                                                                                    |
|                         | PCN011            | ASIGNATURA DE ES       | SPECIALIZACIÓ  | IN I         |                       |                    | 5      |             |               |                      |              |                  |         | The second second secon |
|                         | 104320            | PINANZAS               |                |              |                       | 1.0                | 5      | W. KRESTIAN | POLLER, R.    |                      | 0,540        | 0                | 3       | D/                                                                                                    |
|                         | 1CN221            | MARKETING              |                |              |                       | 2 .                | 5      | M. CONSEGU  | IERE D.       |                      | 0,00         | 0                | 3       | 64                                                                                                    |
|                         | ICN343            | GESTION DE OPERA       | ACIONES        |              |                       | 1.0                | 7      | K. KRISTIAN | POLLER R.     |                      | 9,540        |                  | 3       | 6/                                                                                                    |
|                         | 1CN346            | GESTION CALIDAD        | TOTAL          |              |                       | 1.0                | 5      | M. LOPEZ C. |               |                      | 94540        | 0                | 9       | D/                                                                                                    |
|                         | Horario pe        | Isonal                 | Asigna         | turas a i    | nscribir              |                    | _      |             |               |                      | Créditos     | 31 Asignati      | ras : 5 | Paralelos :                                                                                                    |
| 1                       | L M M             | JXX                    | Etapa          | Sigla        | Asignatura            |                    |        |             | P.<br>Ordioma | S Profesor           |              | PK.              | Post.   | Acción                                                                                                    |
| -2                      | _                 |                        | 0,             | F15120       | FISICA GENERAL II     |                    |        |             | 1             | 7 NN                 |              | 1/0              | 1 1     | 9                                                                                                    |
| 4                       | _                 |                        | 0,             | F15120       | FISICA GENERAL II     |                    |        |             | 8             | 7 T. CORRALES L.     |              | 1/3              | 5 2     |                                                                                                    |
| 3                       |                   |                        | 0.             | 3CN321       | MARKETING             |                    |        |             | 1             | 5 E. FERNANDEZ R.    |              | 1/4              | 1 1     |                                                                                                    |
| 2                       |                   |                        | 0,             | 3LN210       | MICROECONOMIA         |                    |        |             | 1             | S. R. SALAZAR A.     |              | 1/4              | 2 1     |                                                                                                    |
| 2                       |                   |                        | 0.0            | 8LN255       | LABORATORDO DE PROCES | IOS INDUSTRIALES   |        |             | 1             | 7 R. ORTUZAR M.      |              | 1/4              | 2 1     | 1                                                                                                    |
| 11                      |                   |                        | 0.0            | MAT023       | MATEMATICAS III       |                    |        |             | 2             | 7 NN                 |              | 1/4              | 5 1     | 9                                                                                                    |
| 13<br>14<br>sia de colo | res de bloques    |                        |                |              | 0 <sub>8</sub>        | pre-inscrita 🛃 ins | rita ( | espera cup  | o Bobli       | pada 🎯 eliminar asig | natura 🚰 can | ibiar paralelo 🖥 | agreg   | par preferencia                                                                                                    |

Para agregar una nueva asignatura, hacer clic en la opción **AGREGAR** 

- Para eliminar una asignatura, hacer clic en la opción ACCIÓN
- Para modificar un paralelo, hacer clic en la opción ACCIÓN
- En caso de que no existan cupos en la asignatura seleccionada, aparecerá no inscrita y se podrá reintentar inscribir en un paralelo con disponibilidad de cupo.
- Asignaturas con **candados**, se encuentran obligadas por reglamento a ser cursadas en la oportunidad inmediatamente siguiente por reprobación.
- Asignaturas correctamente inscritas, aparecerán con un **ticket**

## ¿CÓMO REVISO MI HORARIO?

1. Ingresar al portal SIGA, y en el menú principal ingresar a la opción **HORARIO PERSONAL** 

| 6                                                                                                    | ning ning                                                                                                    |                                     |                             |                                                                                                    |                                                                                                    |                                                                                 |               |
|----------------------------------------------------------------------------------------------------|----------------------------------------------------------------------------------------------------|-------------------------------------|-----------------------------|----------------------------------------------------------------------------------------------------|----------------------------------------------------------------------------------------------------|---------------------------------------------------------------------------------|---------------|
|                                                                                                    |                                                                                                    |                                     |                             |                                                                                                    | menú principal                                                                                                    | 🗖 cerrar sesión                                                                 | - N. 61       |
|                                                                                                    |                                                                                                    |                                     | $\frown$                    |                                                                                                    |                                                                                                    |                                                                                 |               |
| •                                                                                                    | Ficha personal                                                                                                    | Planes de carrera                   | 7 Horario personal          | 2                                                                                                    | Resumen académico                                                                                                    | 0                                                                               |               |
|                                                                                                    | Avance curricular                                                                                                    | 7 Deuda                             | 7 Encuesta docente          | 7                                                                                                    | Matricula                                                                                                    |                                                                                 |               |
|                                                                                                    | 7 Inscripción                                                                                                    | Autorización académica              | Asignaturas inscritas       | 7                                                                                                    | Cambio de mención                                                                                                    |                                                                                 |               |
|                                                                                                    | 7 Certificados                                                                                                    | Correo y Credencial USM             | Solicitudes Académicas      |                                                                                                    |                                                                                                    |                                                                                 |               |
|                                                                                                    |                                                                                                    |                                     |                             |                                                                                                    |                                                                                                    |                                                                                 |               |
|                                                                                                    |                                                                                                    |                                     |                             |                                                                                                    |                                                                                                    |                                                                                 |               |
|                                                                                                    |                                                                                                    |                                     |                             |                                                                                                    |                                                                                                    |                                                                                 |               |
|                                                                                                    |                                                                                                    |                                     |                             |                                                                                                    |                                                                                                    |                                                                                 |               |
|                                                                                                    |                                                                                                    |                                     |                             |                                                                                                    |                                                                                                    |                                                                                 |               |
|                                                                                                    |                                                                                                    |                                     |                             |                                                                                                    |                                                                                                    |                                                                                 |               |
|                                                                                                    |                                                                                                    |                                     |                             |                                                                                                    |                                                                                                    |                                                                                 |               |
|                                                                                                    |                                                                                                    |                                     |                             |                                                                                                    |                                                                                                    |                                                                                 |               |
|                                                                                                    |                                                                                                    |                                     |                             |                                                                                                    |                                                                                                    |                                                                                 |               |
| _                                                                                                    |                                                                                                    | SISTEMA DE INFOR                    | HACIÓN DE GESTIÓN ACADÉMICA |                                                                                                    |                                                                                                    |                                                                                 |               |
|                                                                                                    | UNIVERSIDAD TI                                                                                                    | SISTEMA DE INFOR<br>ECNICA<br>MARIA | NACIÓN DE GESTIÓN ACADÉNECA | SIG                                                                                                    | A SISTEMA DE INFI                                                                                                    | OSMACIÓN<br>ADEMICA                                                             |               |
| . de                                                                                                    | UNIVERSIDAD TI<br>FEDERICO SANTA                                                                                                    | SISTEMA DE INFOR<br>ECNICA<br>MARIA | NACIÓN DE GESTIÓN AGADÉNIGA | SIG                                                                                                    | A SISTEMA DE INF<br>DE CESTION ACC                                                                                                    | Démación<br>Adémica<br>cernar sesión                                            | n 8 1         |
| ja<br>Peresenta de la constante<br>Peresenta de la constante de la constante de la constante de la constante de la constante de la constante de la<br>Peresenta de la constante de la constante de la constante de la constante de la constante de la constante de la<br>Peresenta de la constante de la constante de la constante de la constante de la constante de la constante de la                                                                                                    | UNIVERSIDAD TI<br>FEDERICO SANTA                                                                                                    | SESTEMA DE INFOR<br>ECNICA<br>MARIA | NACIÓN DE GESTIÓN AGADÉNIGA | SIG                                                                                                    | C SISTEMA DE INF<br>DE GESTIÓN ACU<br>Imenú principal                                                                                                    | OSMACIÓN<br>ADEMICA                                                             |               |
| gia<br>gia<br>tor<br>prario Per<br>mo i                                                                                                    | FEDERICO SANTA                                                                                                    | SESTEMA DE INFOR<br>ECNICA<br>MARIA | NACIÓN DE GESTIÓN AGADÉMIGA | SIG                                                                                                    | A BETENNA DE MA<br>DE CISTION AC                                                                                                    | odinijacijov<br>Adčinica<br>e center sesilor<br>Periodo : [                     |               |
| gar<br>orario Per<br>nno i<br>ione el curs                                                                                                    | rsonal                                                                                                    | SISTEMA DE INFOR                    | NACTÓN DE GESTIÓN ACADÉNICA | SIG/                                                                                                    | A BISTONA DE MA<br>DE GESTION AC                                                                                                    | Periodo I<br>Sábado                                                             | n 🔊 🗠         |
| Ge<br>prario Per<br>mo I<br>ione el curs                                                                                                    | rsonal                                                                                                    | SISTEMA DE INFOR                    | HACTÓN DE GESTIÓN ACADÉNICA | SIG/<br>Mércoles<br>R1322                                                                                                    | GETENNE DE MAC     DE CESTION AC     menú principal     Viernes     KL132                                                                                                    | Odivación<br>Agénica<br>Período I<br>Sábado                                     | n 🔊 🗠         |
| gia<br>ter<br>prario Per<br>mo i<br>ione el curs<br>pus/Sede<br>da                                                                                                    | rsonal UNIVERSIDAD TI FEDERICO SANTA rsonal sor sobre un blogue para ver el detale : Concepción : Diuma                                                                                                    | SISTEMA DE INFOR                    | RACTÓN DE GESTIÓN ACADÉNICA | SIC.                                                                                                    | Gerranne Del mer     Ger Gestron Acc     meniù principal     Viernes     eL133     eL133                                                                                                    | odinación<br>activica<br>errar sesión<br>Periodo I<br>Sábado                    | n 🗷 🗠         |
| gia<br>ter<br>prario Per<br>mo i<br>ione el curs<br>pus/Sede<br>da                                                                                                    |                                                                                                    | SISTEMA DE INFOR                    | MACIÓN DE GESTIÓN ACADÉMICA | Márcoles<br>R1322<br>R1323                                                                                                    | CETEMA DE MAR<br>DE CESTION ACI<br>meniò principal<br>Viennes<br>61133<br>61133                                                                                                    | Periodo I<br>Sábado                                                             | n 🗷 🗠         |
| de<br>prario Per<br>mo i<br>ione el curs<br>pus/Sede<br>da<br>re                                                                                                    | rsonal UNIVERSIDAD TI FEDERICO SANTA rsonal c Concepción c Duma c Lunés c 3 (09/35-1010) c                                                                                                    | SISTEMA DE INFOR                    | HACIÓN DE GESTIÓN ACADÉMICA | SIC/<br>81332<br>61132<br>61133<br>61136                                                                                                    | Strenna pel mer     de destron acc     menoi principal     Viannes     KL135     KL134                                                                                                    | Periodo I<br>Sébado                                                             | n 🗷 🗠         |
| to<br>prario Per<br>mo i<br>ione el curs<br>pus/Sede<br>de<br>re<br>atura                                                                                                    | rsonal UNIVERSIDAD TI FEDERICO SANTA rsonal c Concepción c Concepción c Lunes c Lunes                                                                                                    | SISTEMA DE INFOR                    | HACTÓN DE GESTIÓN ACADÉMICA | Mercoles         Jueves           64/132         64/132           64/133         64/132                                                                                                    | A SETEMA DE MA     DE CESTIÓN AC     DE CESTIÓN AC     Monito principal     Viennes     KL133     KL133     KL134                                                                                                    | Olimación<br>Jacknez<br>Periodo I<br>Sébado                                     | Doming        |
| tor<br>orario Per<br>mo I<br>ione el curs<br>pus/Sede<br>da<br>re<br>atura<br>elo<br>ora                                                                                                    | rsonal UNIVERSIDAD TI FEDERICO SANTA rsonal c Concepción c Diuma c Lunes c Lunes c 20(03-10110) c EL13-A - INSTALACIONE c 701 c                                                                                                    | SISTEMA DE INFOR                    | RACIÓN DE CESTIÓN ACADÉMICA | Marcoles         Jueves           60103         601133           60103         601134                                                                                                    | A Distribute polymerical     A distribute and events     A distribute and events    | Odewooder<br>Activities<br>Periodo I<br>Sábado                                  | n S h         |
| de<br>reario Per<br>no i<br>ione el curs<br>sus/Sede<br>de<br>atura<br>elo<br>sor<br>sor                                                                                                    | rsonal  Concepción Concepción Con                                                                                                    | SISTEMA DE INFOR                    | MACIÓN DE GESTIÓN ACADÉMICA | Marcoles<br>R1122<br>R1132<br>R1132<br>R1134<br>R1134                                                                                                    | GSTEMA DE MA<br>DE GESTIÓN AC     menú principal     Viennes     eL133     eL134                                                                                                    | Oderstación<br>Catalanca<br>Período I<br>Sábado                                 | n 🛛 🗖         |
| de<br>prario Per<br>me i<br>ione el curs<br>pus/Sede<br>da<br>el<br>atura<br>elo<br>sor<br>o                                                                                                    | rsonal UNIVERSIDAD TI FEDERICO SANTA rsonal C Cocepcia C Cocepcia C Cocepcia C Cocepcia C Cocepcia C Cocepcia C C Cocepcia C C Cocepcia C C Cocepcia C C Cocepcia C C Cocepcia C C Cocepcia C C Cocepcia C C Cocepcia C C Cocepcia C C Cocepcia C C Cocepcia C C Cocepcia C C Cocepcia C C C C C C C C C C C C C C C C C C C                                                                                                    | SISTEMA DE INFOR                    | HACTÓN DE GESTIÓN ACADÉMICA | SIC/<br>83133<br>6470088<br>841333<br>641333<br>641333<br>641333<br>641335                                                                                                    | Stream of the of other of the of other of the of other other    | Odmacoder<br>Jackinca<br>Periodo I<br>Sábado                                    | n 🖉           |
| ice<br>prario Per<br>me i<br>ione el curs<br>pus/Sede<br>da<br>el<br>sor<br>elo<br>sor<br>el<br>o                                                                                                    | rsonal UNIVERSIDAD TI FEDERICO SANTA rsonal c Concepción c Concepción c Concepción c Curna c Luna c Luna c Luna c Sofre un bloque para ver el detalle c c Concepción c Concepción c Concepc                                                                                                    | SISTEMA DE INFOR                    | RACIÓN DE CESTIÓN ACADÉMICA | Karola      Karola      K                                                                                                    | EGTEMA DE ME<br>CO DESTIÓN AC<br>menú principal      Viennes      EL133      EL133      EL134      EL134    | Democión<br>Activita<br>Periodo I<br>Sábado                                     | Doming        |
| de<br>reratio Per<br>ma t<br>ione el curs<br>sus/Sede<br>da<br>ter<br>atura<br>tel<br>bor<br>i<br>o                                                                                                    | rsonal UNIVERSIDAD TI FEDERICO SANTA rsonal  c Conception c Duma c Unis c Conception c Duma c Unis c S(09)35-1010) c c UII34-A - INSTALACIONE c Catedra c Directa                                                                                                    | SISTEMA DE INFOR                    | MACIÓN DE GESTIÓN ACADÉMICA | Márcoles<br>BAI322<br>BAI332<br>BAI335<br>BAI335 | CETEMA DE MAR<br>DE CESTION AZ      Menio principal      Viennes      KLI33      KLI33      KLI3 | Desvecion<br>Construction<br>Periodo 1<br>Sabado<br>pre-inectra                 | Doming        |
| de<br>rario Per<br>no i<br>sus/Sede<br>de<br>e<br>atura<br>sio<br>Per<br>s                                                                                                    | rsonal  Concepcin Concepcin Concepci                                                                                                    | SISTEMA DE INFOR                    | HACIÓN DE GESTIÓN ACADÉMICA | Mdrooles<br>61133<br>61133<br>61135<br>61135                                                                                                    | Stream of the original of the original of   | Odersocider<br>Dersocia<br>Periodo (<br>Sábado<br>gaeinsorea                    | n S<br>Doming |
| gilli gilli | rsonal<br>Concepción<br>Concepción<br>Concepció | SISTEMA DE INFOR                    | HACIÓN DE CESTIÓN ACADÉMICA | SIG<br>Mércoles<br>60132<br>60133<br>60133<br>60134<br>60134<br>6                                                                                                    | A BATEANA DE HIER<br>CO DESTRAN AZ<br>Mennio principal<br>Viennes<br>KL133<br>KL134<br>KL134<br>KL134<br>KL134     KL134     KL14     KL14                 | Destación<br>Scienca<br>Periodo I<br>Sébado<br>periodo I<br>Sebado<br>periodo I | n 🗷 Demin     |

Si presiona la opción IMPRIMIR, se desplegará el horario en formato de impresión.

#### SI CONGELÉ (RETIRO TEMPORAL) EL SEMESTRE ANTERIOR ¿CÓMO ME PUEDO REINCORPORAR?

1. Ingresar al portal SIGA, www.siga.usm.cl

| UNIVERSIDAD TECNICA<br>FEDERICO SANTA MARIA                                                                                                    |                                                                                                    |                                                 | SIGA SISTEMA DE INFORMACIÓN<br>DE CESTIÓN ACADEMICA |                |
|----------------------------------------------------------------------------------------------------|----------------------------------------------------------------------------------------------------|-------------------------------------------------|-----------------------------------------------------|----------------|
| ¿Qué es SIGA?                                                                                                    | ③ Simbología                                                                                                    | () Informaciones                                | Contacto                                            |                |
| Informaciones                                                                                                    |                                                                                                    |                                                 |                                                     | Î              |
| <ul> <li>Postulación a Especialidad<br/>Ingrese al stio Mtpc://kiga.usm.chtp<br/>0 Gooder Plan de Fortalecimiento Acad<br/>Ingrese al stio en https://kiga.usm.chtp<br/>1 Instructivo Semestre 2020 mg<br/>1 Instructivo Forma de Operación Direcci<br/>Minual processo de matricula e inscrij<br/>1 Manual Matricula de Postgrado 2021 -<br/>1 Resolución VRA N°19/2021 - VREA N<br/>1 Resolución VRA N°19/2021 - VREA N</li> </ul> | efindex.html<br>émico (PFA) 2021-2 1<br>(pfa<br>de Estudios 1)<br>ción de asignaturas 2021-2 1)<br>2 1)<br>701/2021 - Semestre 2021 1)<br>702/2021 - Timestre 2021 1) |                                                 |                                                     |                |
| Noreso Cuenta USM                                                                                                    |                                                                                                    | Usuano<br>Contrassia<br>Fenal USM<br>Contrassia |                                                     | 1.54<br>9-2021 |

2. Ingresar a opción SOLICITUDES ACADÉMICAS

| <br>UNIVERSIDAD<br>FEDERICO SAN                                                                                    | P TECNICA<br>ITA MARIA                                                                                                | SIGA #2                                                                                                    | MA DE INFORMACIÓN<br>ISTIÓN ACADÉMICA |
|----------------------------------------------------------------------------------------------------|----------------------------------------------------------------------------------------------------|----------------------------------------------------------------------------------------------------|---------------------------------------|
|                                                                                                    |                                                                                                    | menú                                                                                                    | principal 🔳 certar sesión 🛛 🔊 🕬       |
| <br><ul> <li>7 Fiche personal</li> <li>Avance curricular</li> <li>7 Inscripción</li> <li>2 Certificados</li> </ul> | <ul> <li>Planes de carrers</li> <li>Deuda</li> <li>Autorización académica</li> <li>Correo y Credencial USM</li> </ul> | 21. Horaris personal     22. Resumen       3. Encuesta docente     29. Matricula       21. Asignaturas insontas     20. Cambio do       21. Solicitudes Académicas     21. Solicitudes Académicas | académico<br>le mención               |
|                                                                                                    | SISTEMA DE INFO                                                                                                    | MACIÓN DE GESTIÓN ACADÉMICA                                                                                                    |                                       |

3. Seleccionar opción REINCORPORACIÓN

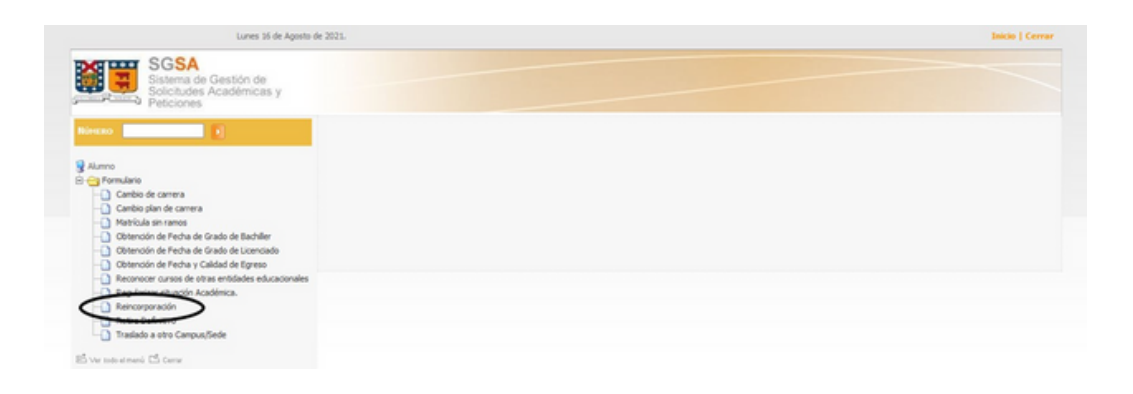

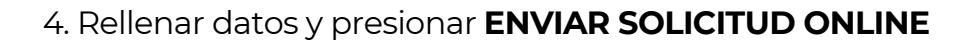

| , Lunes 16 de Agosto d                                                                                                    | e 2021.                                                    |                                                                                                    | inicio   Cerrar  |
|----------------------------------------------------------------------------------------------------|------------------------------------------------------------|----------------------------------------------------------------------------------------------------|------------------|
| SGSA<br>Sistema de Gestión de<br>Solicitudes Académicas y<br>Peticiones                                                                                                    |                                                            |                                                                                                    |                  |
| Вінеко                                                                                                    | Formulario de                                              | le solicitud                                                                                                    | Solicitud online |
| Alumno                                                                                                    |                                                            |                                                                                                    | _                |
| Cambo de carres     Cambo plan de carres     Cambo plan de carres     Cambo plan de carres     Compler estudos     Desmorpodin de signaturas     Desmorpodin NA 48/9/6     Desmorpodin NA 48/9/6     Desmorpodina NA 48/9/6     Desmorpodin NA 48/9/6     Desmorpodin NA 48/9/6 | Solicitud<br>Ruff<br>Nombre<br>Celular<br>Camera<br>Motivo | Reincorporación Esta solicitud debe ser enviada a la Dirección de Estudios o Secretaria Académica de su Campus/Sedes respectivo. Esta solicitud debe ser enviada a la Dirección de Estudios o Secretaria Académica de su Campus/Sedes respectivo. Esta solicitud debe ser enviada a la Dirección de Estudios o Secretaria Académica de su Campus/Sedes respectivo. Esta solicitud debe ser enviada a la Dirección de Estudios o Secretaria Académica de su Campus/Sedes respectivo. Esta solicitud debe ser enviada a la Dirección de Estudios o Secretaria Académica de su Campus/Sedes respectivo. Esta solicitud debe ser enviada a la Dirección de Estudios o Secretaria Académica de su Campus/Sedes respectivo. |                  |
| Autification nasistenia tago certificado medico     Marciculas nancei     Obtención de Pecha de Crado de Eschiller     Obtención de Pecha de Crado de Eschiller     Obtención de Pecha de Crado de Licenciado     Obtención de Pecha y Calidad de Egreso     Recruore cursos de entes estidades educacionales     Repúlarizar situación Académica.     Repúlarizar situación Académica.                                                                                                    | Se adjunta                                                 | Por favor ingrese un texto resundo hasta 255 caracteres. Si deexe extendore mais, adjute una carta a su formulario de palotaut. Carta del numo Carta del numo Carta del numo Cartafone emitido par asistente social Otra documentación Otra documentación                                                                                                    |                  |

Para entregar documentos relacionados a su solicitud puede enviarlos de manera digital al contacto del Campus o Sede correspondiente, indicando número de solicitud.

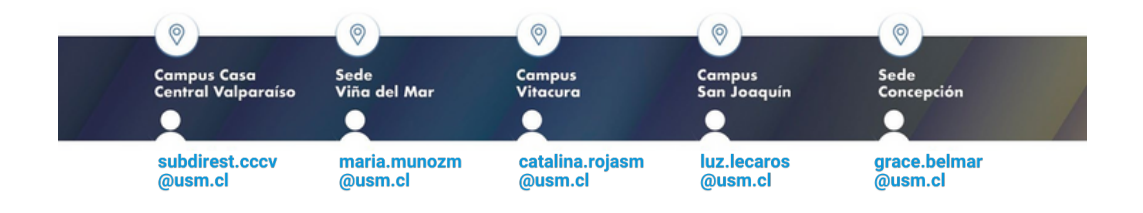

5. Finalmente se generará una solicitud con un número de registro

|                                                                                                    | UNIVERSIDAD TECNICA<br>FEDERICO SANTA MARIA                           | 20210020709<br>Fecha de emisión: 16/08/2021 | ^ |
|----------------------------------------------------------------------------------------------------|-----------------------------------------------------------------------|---------------------------------------------|---|
|                                                                                                    |                                                                       |                                             |   |
|                                                                                                    | Dirección General de Docencia                                         |                                             |   |
|                                                                                                    | Comité de Coordinación y Desarrollo Docente                           |                                             |   |
|                                                                                                    | Solicitud N° 2021/00020709                                            |                                             |   |
| SOLICITANTE<br>RUT<br>Nombre<br>Celular E-Mail personal<br>Carrera Ing. Civil Industrial, Sin mención |                                                                       |                                             |   |
|                                                                                                    |                                                                       |                                             |   |
|                                                                                                    |                                                                       |                                             |   |
| lol                                                                                                   | Ult. matricula 2021-2                                                 |                                             |   |
| Campus Santiago<br>Calidad Regular                                                                    |                                                                       |                                             |   |
| INFORMACIÓN INCOMPLETA O ERRÓNEA PERJUDICA SU SOLICITUD                                               |                                                                       | EXCLUSIVO PARA<br>TIMBRES                   |   |
| Solicita                                                                                              | Reincorporación                                                       |                                             |   |
| Detalle                                                                                               | Ing. Civil Industrial, Sin mención, Santiago (Reincorporación 2021-1) |                                             |   |
| BENEFICIOS                                                                                            | ESTUDIANTILES NO                                                      |                                             |   |
|                                                                                                    |                                                                       |                                             |   |
|                                                                                                    | Firma Alumno                                                          |                                             |   |

6. Una vez aceptada su solicitud de reincorporación, podrá ingresar al SIGA y continuar con los pasos para la validación de matrícula e inscripción de ramos.

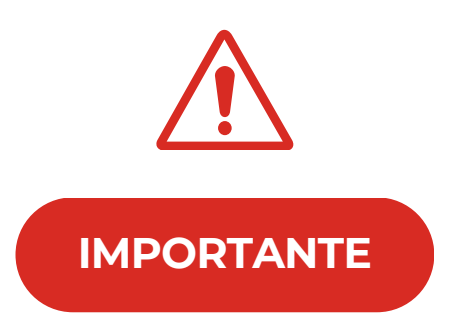

- Estudiantes que tengan pendiente el trabajo o proyecto de título deben recordar que la matrícula es requisito para la renovación y asignación de beneficios (Ministerio de Educación, Relaciones Estudiantiles) y que las asignaturas correspondientes deben ser inscritas durante el proceso de inscripción.
- Estudiantes que no tengan asignaturas inscritas, deben ingresar su solicitud de matrícula sin ramos (no deben tener ramos pendientes por inscribir). Para esto, deben haber validado su matrícula académica correspondiente al semestre en curso, y generar como petición académica (en SIGA - solicitudes académicas y peticiones) su solicitud de matrícula sin ramos.
- Para efectos del Crédito con Garantía Estatal sólo las matrículas con asignaturas inscritas son válidas para los procesos de asignación/renovación.
- Estudiantes de último año que tengan menos de 17 créditos SCT (10 créditos USM) en el semestre, deben realizar su solicitud de alumno regular de dedicación parcial o alternativa de descuento de arancel antes del término del periodo de inscripciones, para optar al beneficio entregado por la Universidad.
- En el caso de no matricularse para el año académico en curso, se debe realizar la solicitud de suspensión de estudios. Se recuerda a los estudiantes que deben realizar la suspensión de sus beneficios Ministeriales dentro de los plazos establecidos (gratuidad, becas y créditos). Para orientación, solicitar entrevista con una asistente social de Bienestar Estudiantil USM, a través de www.sireb.usm.cl
- Las solicitudes de retiro temporal y/o definitivo que estén realizadas fuera del plazo establecido en el calendario académico, llevarán notas al final del semestre.

### CONSIDERACIONES GENERALES

- En caso de no lograr inscribir una asignatura, el estudiante puede reintentar la inscripción en un paralelo con cupo disponible.
- Se sugiere **no inscribir una cantidad superior a 35 créditos SCT** (21 Créditos USM). En caso de que se desee inscribir una cantidad superior a la indicada, se debe realizarla correspondiente solicitud académica en el SIGA.
- Las asignaturas del estudiante que no cumplen con los prerequisitos, no serán inscritas mediante este proceso. Se debe generar la solicitud académica respectiva en el SIGA.
- En caso de tener **dos o más asignaturas reprobadas** que deban ser cursadas en la oportunidad siguiente inmediatamente , puede hacer la solicitud académica respectiva en su correspondiente Campus o Sedes.
- Cualquier solicitud de modificación de inscripciones que esté fuera de los plazos establecidos, debe ser solicitada en la Subdirección de Estudios de los Campus o en la Secretaría Académica de las Sedes, mediante una solicitud académica en el SIGA.
- Estudiantes que deseen tomar asignaturas con tope de horarios pueden hacerlo bajo su responsabilidad en cuanto a las implicancias que pueda tener esto. No se aceptarán justificaciones asociadas a topes de asignaturas para asistencia a clases, certámenes u otro, dado que es responsabilidad del estudiante la decisión de cursar estas asignaturas de esta manera.

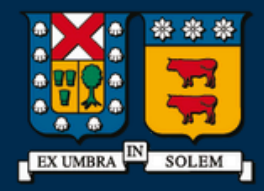

#### UNIVERSIDAD TECNICA FEDERICO SANTA MARIA

Dirección de Estudios

USM.CL